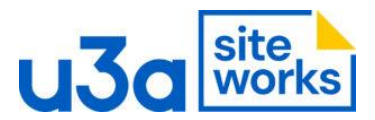

## SiteWorks: Adding a new user

1. From the Dashboard go to Users and click on Add New User

| ն Dashboard         | Users Add New User          |                    |          |       | Screen Op     | Help 🔻       |
|---------------------|-----------------------------|--------------------|----------|-------|---------------|--------------|
| Posts               | All (2)   Administrator (2) |                    |          |       |               | Search Users |
| 🕽 Media             | Bulk actions                | ply Change role to | ✓ Change |       |               | 2 items      |
| Pages               | 🔲 Username 🖨                | Name               | Ema      | ail 🜩 | Role          | Posts        |
| 🞳 u3a Groups        | PRDWebAd24                  | Chris Winner       |          |       | Administrator | 0            |
| u3a Events          |                             |                    |          |       |               |              |
| 📱 u3a Venues        | SwDevAdmin                  | _                  |          |       | Administrator | 0            |
| 🔓 u3a Contacts      |                             |                    |          |       |               |              |
| 👂 u3a Notices       | 🗌 Username 🗘                | Name               | Ema      | iil ‡ | Role          | Posts        |
| 🕻 u3a Settings      | Bulk actions Y              | ply Change role to | Change   |       |               | 2 items      |
| 🗑 u3a Import Export |                             |                    |          |       |               |              |
| Appearance          |                             |                    |          |       |               |              |
| 🕼 Plugins 📀         | /                           |                    |          |       |               |              |
| Users               | /                           |                    |          |       |               |              |

2. Enter the credentials – note a password will be created. Make a note of it, the user will be able to change it.

| 🍘 Dashboard                                              | Add New User                         |                          |        | Help 🔻 |
|----------------------------------------------------------|--------------------------------------|--------------------------|--------|--------|
| 📌 Posts                                                  | Create a brand new user and add then | n to this site.          |        |        |
| 9) Media                                                 | Username (required)                  |                          |        |        |
| Pages                                                    |                                      |                          |        |        |
| u3a Events                                               | Email (required)                     |                          |        |        |
| u3a Venues                                               | First Name                           |                          |        |        |
| <ul><li>u3a Contacts</li><li>u3a Notices</li></ul>       | Last Name                            |                          |        |        |
| <ul><li>u3a Settings</li><li>u3a Import Export</li></ul> | Website                              |                          |        |        |
| 🔊 Appearance                                             | Language 🕼                           | Site Default             |        |        |
| Plugins 2                                                | Password                             | Generate password        |        |        |
| All Users                                                |                                      | v%ndZzw(bs3rTYMQlF6HWD1N | 💋 Hide |        |
| Add New User                                             |                                      | Strona                   |        |        |

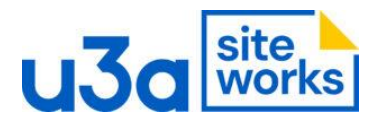

3. When they are set up, you can set their role by clicking next to their name, then from the 'Change Role to ...' dropdown select Administrator

| ն Dashboard         | Users Add New User          |                                            |         | Screen Options | ▼ Help ▼     |
|---------------------|-----------------------------|--------------------------------------------|---------|----------------|--------------|
| ✤ Posts             | All (2)   Administrator (2) |                                            |         |                | Search Users |
| 🕽 Media             | Bulk actions V Apply        | Change role to 🗸                           | Change  |                | 2 items      |
| _ Pages             | 🗌 Username 🔷                | Change role to<br>Subscriber               | Email 븆 | Role           | Posts        |
| 🞳 u3a Groups        | PRDWebAd24                  | Contributor                                |         | Administrator  | 0            |
| u3a Events          |                             | Editor                                     |         |                |              |
| u3a Venues          | SwDevAdmin                  | Administrator<br>— No role for this site — |         | Administrator  | 0            |
| 🎍 u3a Contacts      |                             |                                            |         |                |              |
| 루 u3a Notices       | 🗌 Username 🖨                | Name                                       | Email 🗘 | Role           | Posts        |
| 🗱 u3a Settings      | Bulk actions                | Change role to                             | Change  |                | 2 items      |
| 🖥 u3a Import Export | Duk deloris                 |                                            | change  |                |              |
| Appearance          |                             |                                            |         |                |              |
| Plugins 2           |                             |                                            |         |                |              |
| Users               |                             |                                            |         |                |              |